# Jak przypisać operatorowi domyślny wydruk w Comarch ERP Optima?

Operator posiadający uprawnienia administratora może przypisać domyślny wydruk pozostałym operatorom.

### Krok pierwszy

Zaloguj się na operatora, który posiada uprawnienia administratora.

## Krok drugi

Otwórz listę lub formularz dokumentu, na którym chcesz ustawić lub zmienić domyślny wydruk dla operatorów.

#### Krok trzeci

Kliknij w strzałkę znajdującą się przy przycisku

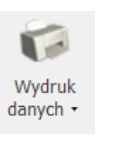

Wydruk

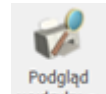

danych lub Podgląd wydruku i przejdź do opcji
Konfiguracja wydruków:

| ~ | Eko - Faktura VAT                               | •       |  |
|---|-------------------------------------------------|---------|--|
|   | Faktura VAT                                     | •       |  |
|   | Faktura exportowa - PLN                         | •       |  |
|   | Faktura wydruk tekstowy                         | •       |  |
|   | Wydruki Seryjne                                 | •       |  |
|   | Faktura VAT (GenRap)                            | •       |  |
|   | Faktura VAT - PowerPost (Genrap)                | +       |  |
|   | Faktura uproszczona (GenRap)                    | •       |  |
|   | Faktura do paragonu (GenRap)                    | +       |  |
|   | Eko - Faktura/ świadectwo jakości/ oświadczenie | +       |  |
|   | Invoice                                         | •       |  |
|   | Faktura VAT (sPrint)                            | +       |  |
|   | Szukaj                                          |         |  |
| C | Konfiguracja wydruków                           | Ctrl+F2 |  |
|   | Generator raportów                              |         |  |

#### Krok czwarty

Gdy otworzy się okno *Konfiguracji wydruków*, przejdź na zakładkę **[Personalizacja]**. Znajdź wydruk, który ma być wydrukiem domyślnym, zaznacz go, a następnie w kolumnie *Domyślny* wskaż operatorów, dla których ten wydruk ma być wydrukiem domyślnym.

| 1 Ogólne       2 Zmienne dynamiczne       3 Personalizacja         Kod       Dostępny       Domyślny       Wydruk       ▲         C       Image: Construction of the state of the state                                                                                                    |   |
|----------------------------------------------------------------------------------------------------|---|
| Kod Dostępny Domyślny   Image: Image:   ADMIN Image:   ADMIN Image:   AM Image:   DS Image:   JK Image:   PN Image:   Image: Image:   Image: <td< td=""><td></td></td<>                                                                                                    |   |
| ADMIN   AM   DS   JK   PN     Image: Image: Im                                                                                           |   |
| ADMIN   AM   DS   JK   PN     Image: Constraint of the second second secon                                                                                           |   |
| AM Image: Constraint of the second second sec |   |
| DS JK PN Faktura VAT MARŻA Duplikat Duplikat Duplikat Duplikat w walucie Duplikat w walucie Wzór standard Wzór standard Wzór standard w walucie Faktura wydruk tekstowy Phan Nazwa + Opis Chan Added Company Standard (do 2012 r) Chan Added Company Standard (pełna tabela WZ)                                                                                                    |   |
| JK Image: Standard   PN Image: Standard   Image: Standard                                                                                                    |   |
| PN       Image: Constraint of the second second secon                     |   |
| Image: Standard standard standard standard standard standard standard standard standard standard standard standard standard standard standard standard standard standard standard standard standard standard (do 2012 r )       Image: Standard standard st                     |   |
| Image: Standard w walucie   Image: Standard w walucie   Image: Stan                                                                                                    |   |
| <ul> <li>Faktura wydruk tekstowy</li> <li>Pełna Nazwa + Opis</li> <li>Standard</li> <li>Standard ( do 2012 r )</li> <li>Standard (pełna tabela WZ)</li> </ul>                                                                                                    |   |
| Image: Pełna Nazwa + Opis         Image: Pełna Nazwa + Opis                                                                                                    |   |
| Image: Standard       Image: Standard         Image: Standard ( do 2012 r )       Image: Standard ( pełna tabela WZ)                                                                                                    |   |
| Standard ( do 2012 r )                                                                                                    |   |
| 🗌 🤪 Standard (pełna tabela WZ)                                                                                                    |   |
|                                                                                                    |   |
| 🗌 🤪 Z kolumną ilości w jedn. zbiorczej                                                                                                    |   |
| 🗌 🤪 Z kolumną ilości w jedn. zbiorczej                                                                                                    |   |
| a 🗌 🧉 Invoice                                                                                                    |   |
| Duplicate                                                                                                    |   |
| 🗹 🤪 📔 Original                                                                                                    |   |
| a 🗌 🍵 Invoice Margin                                                                                                    |   |
| Duplicate                                                                                                    |   |
| Criginal Y                                                                                                    |   |
| 5 97                                                                                                    |   |
|                                                                                                    | × |

#### Uwaga

Jeśli na drzewie wydruków zaznaczonych jest więcej niż jeden wydruk, to na liście operatorów kolumna *Domyślny* jest niedostępna. Jeśli na drzewie wydruków nie jest zaznaczony żaden wydruk, to ustawienia stosują się do aktualnie podświetlonego wydruku.